# 🔥 Banrisul

### Sumário

| Conhecendo o Portal2                                                                         |
|----------------------------------------------------------------------------------------------|
| Primeiro Acesso2                                                                             |
| Simulando uma Renegociação 6                                                                 |
| LIQUIDAÇÃO (pagamento à vista, com desconto)7                                                |
| PARCELAMENTO (pagamento através de uma entrada mais parcelas)9                               |
| CANCELAMENTO de uma proposta12                                                               |
| Emissão de Boletos (boleto e carnê disponível na internet / emissão de 2ª via de títulos) 13 |
| Atualização de Contato15                                                                     |
| Alterar Senha de Acesso16                                                                    |
| Esqueci Minha Senha17                                                                        |

### **Conhecendo o Portal**

Bem–Vindo ao Portal de Renegociação Online! Aqui, você tem acesso as suas operações que se encontram vencidas há mais de 180 dias (6 meses) e poderá renegociá-las da maneira que melhor se adequar as suas condições.

#### Primeiro Acesso

Para acessar o Portal Renegociação Online pela primeira vez é necessário seguir os seguintes passos:

1) Informar o CPF ou CNPJ no campo sinalizado abaixo:

■ × 命☆® ® C 🔿 🔊 http: ink/brbwe4hw.as 🔎 👻 😫 Erro do Certifi... 🖒 🍌 Intranet Banrisul 🝌 Banrisul - M Sair Suporte Técnico Perguntas 51 3213 0553 | <u>CHAT</u> Prequentes **∧** Banrisul Agora os Cartões de Crédito Banrisul também dão 50% de desconto\* CPF/CNPJ no GNC Cinemas, até em sessões 3D. Primeiro acesso Senha CPF/CNPJ > Entrar VISA ➡ > Primeiro Acesso > Esqued a senha ENC & Banrisul » Acesso com Cartão e dúvidas encaminhe e-mail para Recuperaca o\_Atendimento\_Pendencias @banrisul.com.br Emissão de 2 via de títulos Regularize suas Dívidas

2) Você será direcionado para a seguinte tela:

| 🗧 💮 🔥 https://intraws/brb/link/brbwe4hw.as 🔎 👻 Erro do Cettif 👌 🐝 Intranet Banrisul 🦙 Banrisul - M 🛛 🗙                                                                                                    | - الم<br>ش ش ﷺ |
|----------------------------------------------------------------------------------------------------|----------------|
| Suporte Técnico<br>RENEGOCIAÇÃO Perguntas Perguntas Pergun |                |
| Pimeiro acesso                                                                                                    |                |
| Para a cessar este canal é necessário uma senha de acesso.                                                                                                    |                |
| Iremos gerar e enviar uma senha temporária para você.                                                                                                    |                |
| Escolha se deseja receber a senha por E-mail ou por SMS e confirme seus dados de contato.                                                                                                    |                |
| Caso seus dados de contato estejam diferentes dos atuais, recomendamos que fa?a a atuaiza??o das informe??es em uma ag?nda Banrisul ou no<br>Home Banking.                                                                                                    |                |
| • E-mail                                                                                                    |                |
| Se este e-mail não for mais seu contato, favor escolher outra opção                                                                                                    |                |
| E-mail cadastrado marin******@hotmail.com                                                                                                    |                |
| Confirmação                                                                                                    |                |
| O sms                                                                                                    |                |
| Se este telefone não for mais seu contato, favor escolher outra opção                                                                                                    |                |
| Telefone celuar cadastrado (**)***** 6058                                                                                                    |                |
| Confirmação (DDD e Número)                                                                                                    |                |
| O Login por Idenficação Positiva (Dados de contato diferentes dos atuais)                                                                                                    |                |
|                                                                                                    |                |
|                                                                                                    |                |
|                                                                                                    |                |
|                                                                                                    |                |
|                                                                                                    |                |
| 🗴 » Vóltar ao Início 🖉 » Solicitar senha                                                                                                    |                |
| Seguranca SAC: 0800 6461515 Ouvidoria: 0800 6442200                                                                                                    |                |

Onde poderá optar por até 3 formas de acesso:

- E-mail: somente aparecerá se possuir e-mail cadastrado e poderá ser utilizado caso ainda tenha acesso ao mesmo. Confirme o e-mail e será encaminhada uma senha para acesso;
- SMS: Você deve confirmar o número que aparece, caso ainda seja seu número para contato, feito isto, será encaminhado por SMS uma senha de acesso. O número que consta na tela é o mesmo que está cadastrado em nosso sistema.
- Login por Identificação: Esta identificação é realizada através da conferencia de alguns dados cadastrais. Você deve responder os questionamentos de conferencia de dados <u>conforme sua última atualização</u> junto ao banco Banrisul.

Segue tela do portal, contendo exemplos de perguntas que podem ser solicitadas:

|                                                                                                    |                                                                           | - 0                                                                                                    |
|----------------------------------------------------------------------------------------------------|---------------------------------------------------------------------------|----------------------------------------------------------------------------------------------------|
| (=) Mittps://intraws/brb/link/brbwe4hw.as D + 🛛 Erro                                                                                                   | lo Certifi C 🕺 Intranet Banrisul                                          | 第1110<br>第1110<br>第1110 |
| Banrisul<br>RENEGOCIAÇÃO                                                                                                    | Salr Signet Técnico<br>51 3213 0553   <u>CHAT</u>                         | Proguettes                                                                                                    |
|                                                                                                    |                                                                           |                                                                                                    |
| Primeiro acesso                                                                                                    | ^                                                                         |                                                                                                    |
| Para a cessar este canal é necessário uma senha de acesso.                                                                                             |                                                                           |                                                                                                    |
| Iremos gerar e enviar uma senha temporária para você.                                                                                                  |                                                                           |                                                                                                    |
| Escolha se deseja receber a senha por E-mail ou por SMS e confirme                                                                                     | seus dados de contato.                                                    |                                                                                                    |
| Caso seus dados de contato estejam diferentes dos atuais, recome<br>Home Banking.                                                                      | damos que fa?a a atuaiza??o das informa??es em uma ag?ncia Banrisul ou no |                                                                                                    |
| O E-mail                                                                                                    |                                                                           |                                                                                                    |
| Se este e-mail não for mais seu contato, fav                                                                                                    | or escolher outra opção                                                   |                                                                                                    |
| E-mail ca dastrado RITHL*****@GM                                                                                                    | JLCOM                                                                     |                                                                                                    |
| Confirmação                                                                                                    |                                                                           |                                                                                                    |
| ⊖ sms                                                                                                    |                                                                           |                                                                                                    |
| Se este telefone não for mais seu contato, f                                                                                                    | avor escolher outra opção                                                 |                                                                                                    |
| Telefone celular cadastrado (**)***** 4971                                                                                                    |                                                                           |                                                                                                    |
| Confirmação (DDD e Número)                                                                                                    |                                                                           |                                                                                                    |
| Login por Idenficação Positiva (Dados de cont                                                                                                    | ato diferentes dos atuais)                                                |                                                                                                    |
| Identificação Positiva<br>Esta operação exige a conferência de alguns dados cadastrais,<br>Obs.: Os dados cadastrais foraminformados na abertura de co | DK?<br>Ita ou na última renovação de cadastro.                            |                                                                                                    |
| Cidade Último Emprego                                                                                                    | Conforme cadastro                                                         |                                                                                                    |
| Idade                                                                                                    | Atual                                                                     |                                                                                                    |
| Estado divil                                                                                                    | Ex.: CASADO, DIVORCIADO, S 🗸                                              |                                                                                                    |
| 💓 » Voltar ao inído                                                                                                    | 🖉 » Valldar                                                               |                                                                                                    |
|                                                                                                    | Seguranca SAC: 0800 6461515 Ouvidoria: 0800 6442200                       |                                                                                                    |

• Importante: Ao realizar o Login por Identificação Positiva, você deverá atualizar seus dados de contato no menu "Atualização de Contatos" para poder realizar o próximo acesso por e-mail ou SMS e assim receber sua senha, caso contrário, deverá sempre responder as perguntas para ter acesso ao portal.

- 3) Ao acessar pela opção de SMS ou E-mail utilizando a senha encaminhada, o sistema automaticamente o redirecionará para uma página onde deverá criar uma nova senha de acordo com as exigências abaixo:
  - Deve ter de 7 a 15 caracteres.
  - Deve conter ao menos 1 número, 1 letra (maiúscula ou minúscula) e 1 caractere especial (Ex.: \*, \$, @, #, ., -, !, ?, entre outros).
  - Não deve conter sequências (Ex.: abc, 123)

## 🕉 Banrisul

|                                                                                                    |                                                                  | ~ ^                                     |
|----------------------------------------------------------------------------------------------------|------------------------------------------------------------------|-----------------------------------------|
| https://intraws/brb/link/brbwe4hw.as D + S Erro do Certifi C                                                                                      | 💑 Intranet Banrisul 🧳 Banrisul - M 🛛 🗙                           | 습 · · · · · · · · · · · · · · · · · · · |
|                                                                                                    | Sair Suporte Técnico Perguntas<br>51 3213 0553   CHAT Preguentes |                                         |
| Sanrisul<br>IENEGOCIACÃO                                                                                                    |                                                                  |                                         |
|                                                                                                    |                                                                  |                                         |
|                                                                                                    |                                                                  |                                         |
| Nterar Senha Temporária                                                                                                    |                                                                  |                                         |
| orme uma nova senha para substituir a senha recebida por e-mail ou SMS.                                                                           |                                                                  |                                         |
| râmetros de senha:                                                                                                    |                                                                  |                                         |
|                                                                                                    |                                                                  |                                         |
| <ul> <li>Sua senha deve ter de 7 a 15 caracteres.</li> <li>Deve conter ao menos 1 número, 1 letra (maiúscula ou minúscula) e 1 caracte</li> </ul> | ere especial (Ex.: *, \$, @, #, ., -, !, ?, entre outros).       |                                         |
| <ul> <li>Não deve conter sequências (Ex.: abc, 123)</li> </ul>                                                                                    |                                                                  |                                         |
| Senha recebida                                                                                                    |                                                                  |                                         |
| Nova senha                                                                                                    |                                                                  |                                         |
| Confirme sua nova senha                                                                                                    |                                                                  |                                         |
|                                                                                                    |                                                                  |                                         |
|                                                                                                    |                                                                  |                                         |
|                                                                                                    |                                                                  |                                         |
|                                                                                                    |                                                                  |                                         |
|                                                                                                    |                                                                  |                                         |
|                                                                                                    |                                                                  |                                         |
|                                                                                                    |                                                                  |                                         |
|                                                                                                    |                                                                  |                                         |
|                                                                                                    |                                                                  |                                         |
|                                                                                                    |                                                                  |                                         |
|                                                                                                    |                                                                  |                                         |
|                                                                                                    |                                                                  |                                         |

Após criar uma senha de acesso, de acordo com o exigido, o cliente terá acesso completo ao portal.

### **s Banrisul**

### Simulando uma Renegociação

No menu "Simulação e Contratação" você tem acesso a todas as suas operações, conforme telas abaixo:

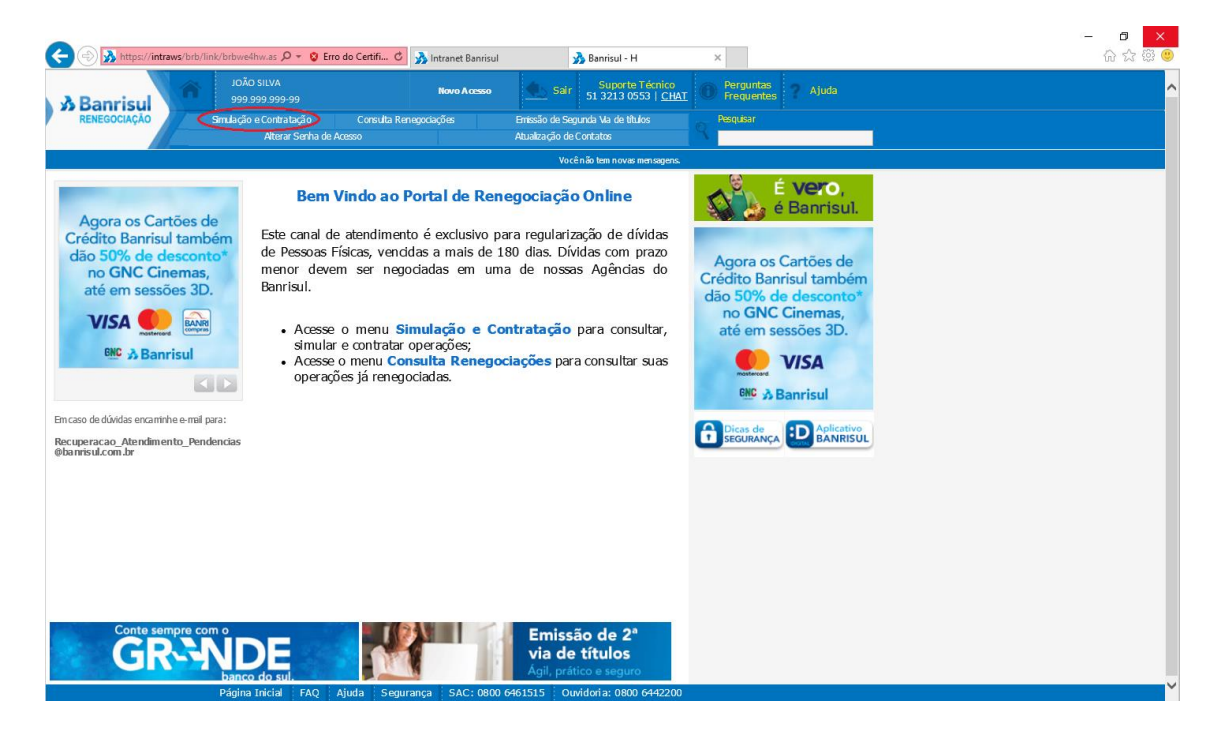

É possível selecionar todas as operações ou apenas uma, duas, etc, conforme sua necessidade. Portanto, para continuar o processo de negociação, é preciso que você selecione as operações desejadas, selecione uma das opções disponíveis de negociação (À vista ou Parcelar) e clique em "Simular e Contratar", conforme imagem abaixo.

| ntratação<br>CPF/C<br>NG<br>Dias em<br>Atraso<br>3162 | Simulação e Contr<br>Alter<br>INPJ: 999.999.999.999.9<br>OME: JOÃO SILVA<br>Código do<br>Contrato | atação Consulta<br>ar Senha de Acesso<br>19<br>Decebros                                        | Renegociações                                                                                                    | Emissão de S<br>Atualização (<br>V                                                                                                    | Segunda Via de titu<br>de Contatos<br>ocê não tem novas                                                                                                    | los<br>mensagens.<br>A+ A-                                                                                                    | e vero,                                                                                                    |
|-------------------------------------------------------|---------------------------------------------------------------------------------------------------|------------------------------------------------------------------------------------------------|----------------------------------------------------------------------------------------------------|----------------------------------------------------------------------------------------------------|----------------------------------------------------------------------------------------------------|----------------------------------------------------------------------------------------------------|----------------------------------------------------------------------------------------------------|
| ntratação<br>CPF/C<br>NC<br>Dias em<br>Atraso<br>3162 | INP3: 999,999,999,999<br>OME: JOÃO SILVA<br>Código do<br>Contrato                                 | 19<br>Declute                                                                                  |                                                                                                    | W                                                                                                    | ocênão tem novas                                                                                                    | men sagens.<br>A+ A-                                                                                                    | É vero.                                                                                                    |
| Dias em<br>Atraso<br>3162                             | INPJ: 999.999.999.999.9<br>OME: JOÃO SILVA<br>Código do<br>Contrato                               | 19<br>Braduta                                                                                  |                                                                                                    |                                                                                                    |                                                                                                    | A+ A-                                                                                                    | É Vero,                                                                                                    |
| CPF/C<br>NO<br>Dias em<br>Atraso<br>3162              | INPJ: 999.999.999.999-9<br>OME: JOÃO SILVA<br>Código do<br>Contrato                               | 9<br>Brocksto                                                                                  |                                                                                                    |                                                                                                    |                                                                                                    |                                                                                                    |                                                                                                    |
| Dias em<br>Atraso<br>3162                             | Código do<br>Contrato                                                                             | Deaduto                                                                                        |                                                                                                    |                                                                                                    |                                                                                                    |                                                                                                    | e Bannsul.                                                                                                    |
| Dias em<br>Atraso<br>3162                             | Código do<br>Contrato                                                                             | Drockuto                                                                                       |                                                                                                    |                                                                                                    |                                                                                                    |                                                                                                    | Agora os Cartões de                                                                                                    |
| 3162                                                  |                                                                                                   | HOULD                                                                                          | Valor à vista                                                                                                    | Valor parcelado                                                                                                    | Permite<br>Parcelamento                                                                                                    |                                                                                                    | Crédito Banrisul também                                                                                                    |
|                                                       | 021000000000                                                                                      | CPB AUTOMATICO                                                                                 | R\$ 110, 36                                                                                                    | R\$ 110,36                                                                                                    | SIM                                                                                                    | ^                                                                                                    | dão 50% de desconto*<br>no GNC Cinemas,                                                                                                    |
| 3162                                                  | 021000000000                                                                                      | CPB-1 MENUTO                                                                                   | R\$ 217,09                                                                                                    | R\$ 217, 09                                                                                                    | SIM                                                                                                    |                                                                                                    | até em sessões 3D.                                                                                                    |
| 3162                                                  | 021000000000                                                                                      | CPB-1 MINUTO                                                                                   | R\$ 203, 36                                                                                                    | R\$ 203, 36                                                                                                    | SIM                                                                                                    |                                                                                                    | VISA                                                                                                    |
| 3105                                                  | 021000000000                                                                                      | CH. EXPR-CONTA<br>EXPR ESSA                                                                    | R\$ 673,77                                                                                                    | R\$ 666, 92                                                                                                    | SIM                                                                                                    |                                                                                                    | 태이 과 Banrisul                                                                                                    |
|                                                       |                                                                                                   |                                                                                                |                                                                                                    |                                                                                                    |                                                                                                    |                                                                                                    |                                                                                                    |
|                                                       |                                                                                                   |                                                                                                |                                                                                                    |                                                                                                    |                                                                                                    |                                                                                                    |                                                                                                    |
|                                                       |                                                                                                   |                                                                                                |                                                                                                    |                                                                                                    |                                                                                                    |                                                                                                    |                                                                                                    |
|                                                       |                                                                                                   |                                                                                                |                                                                                                    |                                                                                                    |                                                                                                    |                                                                                                    |                                                                                                    |
|                                                       |                                                                                                   |                                                                                                |                                                                                                    |                                                                                                    |                                                                                                    |                                                                                                    |                                                                                                    |
|                                                       |                                                                                                   |                                                                                                |                                                                                                    |                                                                                                    |                                                                                                    |                                                                                                    |                                                                                                    |
|                                                       | Total                                                                                             | à vista: R\$ 0.00 Total par                                                                    | celado: R \$ 0.00                                                                                                    |                                                                                                    |                                                                                                    | ~                                                                                                    |                                                                                                    |
|                                                       |                                                                                                   |                                                                                                |                                                                                                    | 6                                                                                                    |                                                                                                    | -                                                                                                    |                                                                                                    |
|                                                       | 3162<br>3162<br>3105                                                                              | 3462         02100000000           3462         02100000000           3165         02100000000 | 3162         02100000000         CFB1 MINJTO           3162         021000000000         CFB1 MINJTO           3165         021000000000         CFB1 MINJTO           3105         021000000000         CFB1 MINJTO           Difference         Difference           CFB1 MINJTO         Difference           Difference         Difference           Difference         Difference | 3 162         0 2100000000         C #6 1 MINUTO         R \$ 20, 30           3 162         0 21000000000         C #6 1 MINUTO         R \$ 20, 30           3 165         0 21000000000         C # DR CONTA         R \$ 67, 77 | 3162       021000000000       CFB-1 MENUTO       R\$ 217,09         3162       021000000000       CFB-1 MENUTO       R\$ 200,36         3105       021000000000       CFB-1 MENUTO       R\$ 673,77       R\$ 666,92 | 3182       02100000000       CP6-1 MINUTO       R\$ 217,00       R\$ 217,00       SIM         3102       02100000000       CP6-1 MINUTO       R\$ 203,36       R\$ 203,36       SIM         3105       02100000000       CP6-1 MINUTO       R\$ 673,77       R\$ 666,92       SIM | 3162         021000000000         CFB-1 MINUTO         RS 217,00         RS 217,00         SIM           3162         021000000000         CFB-1 MINUTO         RS 203,36         SIM           3105         021000000000         CFB-1 MINUTO         RS 203,36         SIM           3105         021000000000         CFB-1 MINUTO         RS 203,37         RS 666,92         SIM |

#### LIQUIDAÇÃO (pagamento à vista, com desconto)

Após selecionar as operações que serão liquidadas, você deverá selecionar a opção "À vista" e após clicar em "Simular e Contratar", conforme tela abaixo:

| <del>(</del>            | http 💦      | s:// <b>intraws</b> /b | rb/link/brbwe4hw.as        | 🔎 👻 😵 Erro do Certifi                 | 🖒 🔊 Intranet Banrisul 🕉 Banrisul - J 🛛 🗙                                             | - U ×<br>介☆際 ® |
|-------------------------|-------------|------------------------|----------------------------|---------------------------------------|--------------------------------------------------------------------------------------|----------------|
| AB                      | anris       |                        | JOÃO SILVA<br>999.999.999  |                                       | Novo Acesso 🔬 Sair Suporte Técnico 51 3213 0553   <u>CHAT</u> 🛈 Perguntas ? Ajuda    | ^              |
| RI                      | NEGOCIAÇ    | ÃO /                   | Simulação e Contr<br>Alter | atação Consulta<br>ar Senha de Acesso | Renegociações Emissão de Segunda Via de titulos Periodian<br>Atualização de Contatos |                |
|                         |             |                        |                            |                                       | Vocên ão tem novas mensagens.                                                        |                |
| <ul><li>Simul</li></ul> | ação e Cont | ratação                |                            |                                       | At At At At At At At At At At At At At A                                             |                |
|                         |             | CPF/C                  | INPJ: 999.999.999-9        | 9                                     | Banrisul                                                                             |                |
|                         |             | N                      | OME: JOÃO SILVA            |                                       | AVSta                                                                                |                |
| ~                       | Agência     | Dias em<br>Atraso      | Código do<br>Contrato      | Produto                               | O Parcelar bes de também                                                             |                |
| ~                       | 0032        | 3162                   | 02100003287123             | CPB AUTOMATICO                        | Total Devido R\$ 1.204,58 Sconto*                                                    |                |
|                         | 0032        | 3162                   | 02100003247761             | CPB-1 MINUTO                          | Desconto Espedal R\$ 598,87 IS 3D.                                                   |                |
| ~                       |             |                        |                            |                                       | Valor a Pagar R\$ 605,72                                                             |                |
| 1                       | 0032        | 3162                   | 02100003881244             | CPB-1 MINUTO                          | Data Vendmento Boleto 03/04/2018                                                     |                |
| ~                       | 0032        | 3105                   | 00323582104605             | CH. EXPR-CONTA<br>EXPRESSA            | Sul                                                                                  |                |
|                         |             |                        |                            |                                       | Aplicativo                                                                           |                |
|                         |             |                        |                            |                                       |                                                                                      |                |
|                         |             |                        |                            |                                       |                                                                                      |                |
|                         |             |                        |                            |                                       |                                                                                      |                |
|                         |             |                        |                            |                                       |                                                                                      |                |
|                         |             |                        |                            |                                       |                                                                                      |                |
|                         |             |                        |                            |                                       |                                                                                      |                |
|                         |             |                        | 7.612.0                    |                                       |                                                                                      |                |
|                         |             |                        | Total a vi                 | sta: rtp/1.204,58 Total par           | Rann: v 9 1: 134.129                                                                 |                |
|                         |             |                        |                            |                                       | 😥 > Dados do Cliente 🛛 🕺 > Simular e Contratar                                       |                |
|                         |             |                        | Página Inicial             | FAQ Ajuda Se                          | gurança SAC: 0800 6461515 Ouvidoria: 0800 6442200                                    | ×              |

É possível alterar a data de vencimento do boleto (clique no calendário e verá as opções disponíveis), caso seja necessário. Após clique em "confirmar".

| A Banris |                          | JOÃO SILVA<br>999.999.999-<br>Simulação e Contr<br>Alter | 99<br>a tação Consult<br>ar Senha de Acesso | Novo Acaseo         Sal         Salutorita Tricuico<br>S1 3/213 0653   CHAT         Perguntana<br>Presuentes         2 Ajoda           Renegociações         Emissão de Segurda Via de títulos         Perguntan         2 Ajoda                                                                                                    | ^ |
|----------|--------------------------|----------------------------------------------------------|---------------------------------------------|----------------------------------------------------------------------------------------------------|---|
|          |                          |                                                          |                                             | Você não tem novas mensagens.                                                                                                    |   |
|          | CPF/C                    | NPJ: 999.999.999-99<br>DME: JOÃO SILVA                   |                                             | A Banrisul                                                                                                    |   |
| Agência  | Diasem<br>Atraso<br>3162 | Código do<br>Contrato<br>02100003287123                  | Produto<br>CPB AUTOMATICO                   | Confina os dados: também<br>Valor da úlvida: R\$1.204,38 sconto*                                                                                                    |   |
| v 0032   | 3162                     | 02100003247761                                           | CPB-1 MINUTO                                | Valor a pager 1% 06/22 mas,<br>Data Venimerib Boletico 30/04/2018 ts 3D.<br>Confirme a operação?                                                                                                    |   |
| ✓ 0032   |                          | 02100003881244                                           | CPB-1 MINUTO                                | Sim Não                                                                                                    |   |
| ✓ 00132  |                          | 003233562104605                                          | EXPRESSA                                    |                                                                                                    |   |
|          |                          | Total à vis                                              | sta: R\$ 1.204,58 Total pa                  | celadox R \$ 1.197,73                                                                                                    |   |
|          |                          | Rádina Tricial                                           | EAO Aiudo S                                 | Socio do Clente     Socio - Socio - Socio | ~ |

Confirme os dados e se estiver tudo correto, clique em "Sim".

Logo após a confirmação será impressa a Carta Aceite e o Boleto para pagamento.

A Carta Aceite estará disponível para consulta sempre que precisar, na aba "Consulta Negociações", basta clicar em "Reimpressão de Carta Aceite".

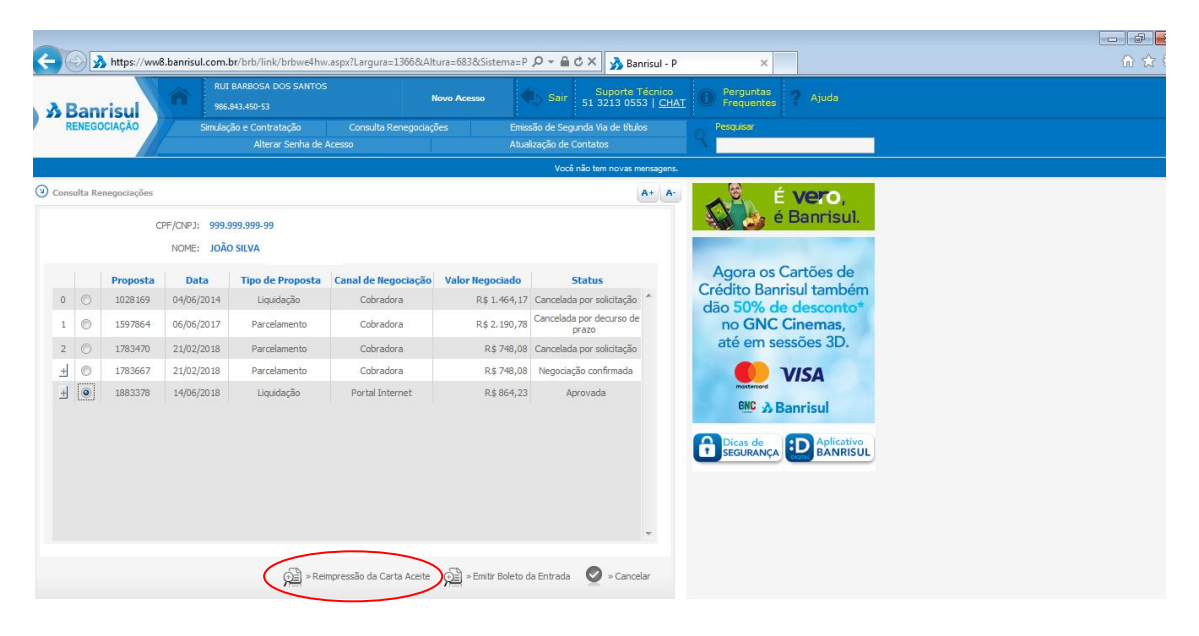

## **3** Banrisul

#### PARCELAMENTO (pagamento através de uma entrada mais parcelas)

Após selecionar as operações que serão negociadas através de parcelamento e clicar em "Simular e Contratar", a tela abaixo irá aparecer:

| ¢        | 🔊 🝌 http     | os://ww8.ba       | nrisul.com.br/brb/lin                | k/brbwe4hw.as 𝔎 ▾ 🔒          | C Nortal Internet Banrisul                                     | 🔊 Banrisul - M 🛛 🗙                                                      | —                |
|----------|--------------|-------------------|--------------------------------------|------------------------------|----------------------------------------------------------------|-------------------------------------------------------------------------|------------------|
| ЗE       | Banris       |                   | JOÃO SILV.<br>999.999.999            | A<br>9-99                    | Novo Acesso                                                    | Sair Suporte Técnico Derguntas<br>51 3213 0553   <u>CHAT</u> Frequentes | ? Ajuda          |
| R        | ENEGOCIAÇ    | ÃO                | Simulação e Cont<br>Alte             |                              | a Renegociações Emissão d<br>Atualizaçã                        | de Segunda Via de titulos Pesquisar<br>ão de Contatos                   |                  |
| (2) Simu | ação o Contr | atacão            |                                      |                              | ி Banrisul                                                     | \/, <sup>2</sup> <sup>2</sup>                                           |                  |
|          |              | CPF/C             | CNPJ: 999.999.999<br>OME: JOÃO SILVA | -99                          | Total Devide                                                   | À Vista<br>Parcelar                                                     | aro,<br>nrisul.  |
| 1        | Agência      | Dias em<br>Atraso | Código do<br>Contrato                | Produto                      | Valor Financiado                                               | R\$ 1.113,89                                                            | ões de<br>também |
| ~        | 0032         | 3162              | 02100003287123                       | CPB AUTOMATICO               | Valor da Entrada<br>Data Vencimento Boleto Entrada             | R\$ 83,84 (Mais IOF se houver)                                          | sconto*<br>emas, |
| 1        | 0032         | 3162              | 02100003247761                       | CPB-1 MINUTO                 | Data Vencto. 1ª Parcela                                        | 02/05/2018 Data máxima da 1ª Parcela:<br>31/05/2018                     | es 3D.           |
| 1        | 0032         | 3162              | 02100003881244                       | CPB-1 MINUTO                 | Periodicidade                                                  | Mensal                                                                  | sul              |
| 1        | 0032         | 3105              | 00323582104605                       | EXPRESSA                     | Forma de Pagamento Parcelas<br>Sistema de Amortização/Correção | Carnê disponível na Internet                                            | Aplicativo       |
|          |              |                   |                                      |                              | Número de Parcelas<br>Taxa de Correção                         | 10 V                                                                    | BANRISUL         |
|          |              |                   | Total à v                            | ista: R\$ 1.204,58 Total par | re                                                             | 🖉 » Simular 🗕 » Fecha                                                   | sr               |
|          |              |                   |                                      |                              | > Dados do Cliente                                             | Ӯ » Simular e Contratar                                                 |                  |
|          |              |                   | Página Inicia                        | l FAQ Ajuda Se               | egurança SAC: 0800 6461515                                     | Ouvidoria: 0800 6442200                                                 |                  |

Para parcelamento é necessário marcar a opção "Parcelar", selecionar a forma de pagamento das parcelas e o número das parcelas.

A forma de pagamento das parcelas são as seguintes e você pode optar por uma delas:

- **Boleto para endereço cliente**: modelo tradicional, enviado ao endereço cadastrados nas preferências do cliente;
- Boleto disponível na internet: emitido diretamente no site do Banrisul, na opção de Emissão de 2ª via de Título;
- Débito em conta: o valor da parcela será descontado automaticamente na conta selecionada pelo cliente;
- Carnê para endereço cliente: serão enviados aos clientes lotes (carnês) contendo parcelas a serem pagas (de 6 em 6) ao endereço cadastrados nas preferências;
- Carnê disponível na internet: emitido diretamente no site do Banrisul, estarão disponíveis todos os boletos das parcelas dos clientes

É possível alterar a data de vencimento do boleto de entrada e data da 1ª parcela. O cliente poderá alterar o valor da entrada, desde que para um valor maior do que o mínimo que já aparece no início da simulação.

Clique em "Simular" e a tela abaixo deve aparecer:

## **3** Banrisul

| <b>(</b> | 🔿 🝌 htt      | ps://ww8.ba       | nrisul.com.br/brb/lin       | k/brbwe4hw.as 🔎 👻 🔒 🕻        | 🕉 Portal Internet Banrisul 🔥 Banrisul - M 🛛 🗙                                                                                    | - <b>四</b> ×<br>命☆感 <sup>(1)</sup> |
|----------|--------------|-------------------|-----------------------------|------------------------------|----------------------------------------------------------------------------------------------------|------------------------------------|
| 🚖 G      | ciee rs hora | io de funcio      | n Ġ Google                  |                              |                                                                                                    |                                    |
| 3        | Banris       | ul                | JOÃO SILVA<br>999.999.999-9 | 99                           | Novo Accesso Sait Supporte Técnico S1 3213 0553   CHAT O Perpuedas ? Ajuda                                                       | ^                                  |
| F        | RENEGOCIAÇ   | ÃO                |                             |                              | tenegocioções Emissão de Segunda Via de biblios Program<br>Abualização de Contatos                                               |                                    |
|          |              |                   |                             |                              | الم الم الم الم الم الم الم الم الم الم                                                                                          |                                    |
| Same     |              |                   |                             |                              | Resultado da Simulação                                                                                                    |                                    |
|          |              | CPF/C             | NPJ: 023.342.850-05         |                              | Forma de Pagamento: Carne disponivel na Internet Número de Parcelas: 10<br>Número de Parcelas: 10<br>Valor da Entrada: R\$ 83.84 |                                    |
|          |              |                   |                             | LATH SILVEIKA                | Data Entrada: 03/04/2018<br>Valor Aproximado da Primeira Parcela: R\$ 118,87                                                     |                                    |
| 2        | Agência      | Dias em<br>Atraso | Código do<br>Contrato       | Produto                      | Valor fianciado: R\$ 1.113,89<br>Taxa: 1.2000% também                                                                            |                                    |
| ~        |              |                   |                             | CPB AUTOMATICO               | IOF: R\$ 8,54 Sconto*<br>Valor Total Entrada (IOF + Entrada): R\$ 92,38 HIMAS,                                                   |                                    |
|          | 0032         | 3162              |                             | CPB-1 MINUTO                 | Confirma a contratação da operação? as 3D.                                                                                       |                                    |
|          |              |                   |                             | CPB-1 MINUTO                 | Sim Não                                                                                                    |                                    |
| ~        | 0032         | 3105              |                             | CH.EXPR-CONTA<br>EXPRESSA    | Forma de Pagamento Parcelas Carnê disponível na Internet 🔽                                                                       |                                    |
|          |              |                   |                             |                              | Sistema de Amortização/Correção Price - Pré-fixada V BANRISUL                                                                    |                                    |
|          |              |                   |                             |                              | Número de Parcelas 10                                                                                                    |                                    |
|          |              |                   |                             |                              | Taxa de Correção 1,2000                                                                                                    |                                    |
|          |              |                   | Total à vi                  | sta: R\$ 1.204,58 Total parc | 🖉 » Simular 🔞 » Fechar                                                                                                    |                                    |
|          |              |                   |                             |                              | 😥 » Dados do Cliente 🛛 🥺 » Simular e Contratar                                                                                   |                                    |
|          |              |                   | Página Inicial              | l FAQ Ajuda Seg              | urança SAC: 0800 6461515 Ouvidoria: 0800 6442200                                                                                 | ×                                  |

Ao confirmar os dados, você poderá imprimir a Carta Aceite e logo após o boleto da entrada.

A Carta Aceite estará disponível para consulta sempre que precisar, na aba "Consulta Negociações", basta clicar em "Reimpressão de Carta Aceite".

| A E  | Ban     | risul        | JO<br>99<br>Sinular | ÃO SILVA<br>9.999.999-99<br>cão e Contratação | Consulta Renegaciaci | Novo Acesso     | Sair Suporte<br>51 3213 05 | Técnico<br>53   <u>CHAT</u><br>os | Pergunta<br>Frequent | s ? Ajuda                                                                                                    |  |
|------|---------|--------------|---------------------|-----------------------------------------------|----------------------|-----------------|----------------------------|-----------------------------------|----------------------|----------------------------------------------------------------------------------------------------|--|
|      |         |              |                     | Alterar Senha de                              | Acesso               | Atual           | ização de Contatos         |                                   | 9                    |                                                                                                    |  |
|      |         |              |                     |                                               |                      |                 | Você não tem novas i       | nensagensi                        |                      |                                                                                                    |  |
| Cons | ulta Re | enegociações |                     |                                               |                      |                 |                            | A+ A-                             |                      | É Vero,                                                                                                    |  |
|      |         | c            | OPF/CNPJ: 999.9     | 999.999-99                                    |                      |                 |                            |                                   | 1 de                 | é Banrisul.                                                                                                    |  |
|      |         |              | NOME: JOÃO          | O SILVA                                       |                      |                 |                            |                                   |                      | and the second second se |  |
|      |         | Proposta     | Data                | Tipo de Proposta                              | Canal de Negociação  | Valor Negociado | Status                     |                                   | Agora o              | s Cartões de                                                                                                    |  |
| Ŧ    | 0       | 1855958      | 17/05/2018          | Parcelamento                                  | Portal Internet      | R\$ 383,35      | Efetuada                   | ~                                 | dão 50%              | de desconto*                                                                                                    |  |
| 1    | Ø       | 1855959      | 17/05/2018          | Parcelamento                                  | Portal Internet      | R\$654,04       | Cancelada por solicitação  |                                   | no GN                | C Cinemas,                                                                                                    |  |
| 2    | O       | 1855960      | 21/05/2018          | Liquidação                                    | Portal Internet      | R\$ 49,48       | Cancelada por solicitação  |                                   | até em               | sessões 3D.                                                                                                    |  |
| 3    | 0       | 1855961      | 21/05/2018          | Liquidação                                    | Portal Internet      | R\$ 649,23      | Cancelada por solicitação  |                                   |                      | VISA                                                                                                    |  |
| 4    | O       | 1855962      | 21/05/2018          | Liquidação                                    | Portal Internet      | R\$ 49,48       | Cancelada por solicitação  |                                   | mostercore           | U.SA                                                                                                    |  |
| 5    | O       | 1855970      | 22/05/2018          | Parcelamento                                  | Portal Internet      | R\$652,90       | Cancelada por solicitação  |                                   | GNC                  | Banrisul                                                                                                    |  |
| 6    | 0       | 1855971      | 22/05/2018          | Parcelamento                                  | Portal Internet      | R\$ 4.240,13    | Cancelada por solicitação  |                                   |                      | - RANKING                                                                                                    |  |
| 7    | O       | 1855997      | 29/05/2018          | Parcelamento                                  | Portal Internet      | R\$ 4.240,13    | Cancelada por solicitação  |                                   | SEGURAN              | BANRISUL                                                                                                    |  |
| 8    | 0       | 1855998      | 29/05/2018          | Liquidação                                    | Portal Internet      | R\$ 2.120,07    | Cancelada por solicitação  |                                   |                      |                                                                                                    |  |
| +    | O       | 1856000      | 30/05/2018          | Parcelamento                                  | Portal Internet      | R\$653,09       | Efetuada                   |                                   |                      |                                                                                                    |  |
| +    | ۲       | 1856007      | 07/06/2018          | Parcelamento                                  | Portal Internet      | R\$ 4.291,38    | Efetuada                   | -                                 |                      |                                                                                                    |  |
|      |         |              |                     |                                               |                      |                 |                            |                                   |                      |                                                                                                    |  |

No menu "Simulação e Contratação", além de simular e contratar uma proposta de negociação, você pode verificar o endereço cadastrado junto ao banco, clicando em "Dados do Cliente", conforme tela abaixo:

| quivo | Editar      | Exibir Fav | oritos Ferramentas         | Ajuda                        |              |                                                                     |                |
|-------|-------------|------------|----------------------------|------------------------------|--------------|---------------------------------------------------------------------|----------------|
| λв    | anris       |            | JOÃO SILVA<br>999.999.999  | 9-99                         |              |                                                                     |                |
| RE    | NEGOCIAÇ    | ÃO /       | Simulação e Contr<br>Alter |                              |              | iações Emissão de Segunda Via de titulos<br>Atualização de Contatos |                |
| _     |             |            |                            |                              |              | Você não tem novas mensagens.                                       |                |
| Simul | ação e Conb | ratação    |                            |                              |              | A+ A-                                                               | vero,          |
|       |             | CPF/C      | NPJ: 999,999,999-1         | 10                           |              | 3 Banrisul                                                          | ul.            |
|       |             | N          | DME: JOÃO SILVA            |                              |              | Dados do Cliente                                                    |                |
|       |             | Dias em    | Código do                  |                              |              | Cliente 999.999.999-99 - JOÃO SILVA                                 | de             |
|       | Agência     | Atraso     | Contrato                   | Produto                      | Vak          | Endereço CALDAS JUNIOR, 120                                         | pém            |
|       | 0032        | 3163       | 02100003287123             | CPB AUTOMATICO               |              | Bairro CENTRO                                                       | 7              |
|       | 0032        | 3163       | 02100003247761             | CPB-1 MINUTO                 |              | Cidade popto ALEOPE                                                 | ).             |
|       | 0032        | 3163       | 02100003881244             | CPB-1 MINUTO                 |              | Estado RS                                                           |                |
| Ч     |             |            |                            |                              |              | Telefone (51) 999999999 / (51) 989999999                            |                |
|       | 0032        | 3106       | 00323582104605             | EXPRESSA                     |              | Email                                                               |                |
|       |             |            |                            |                              |              | 6                                                                   | > Fechar RISUL |
|       |             |            |                            |                              |              |                                                                     |                |
|       |             |            |                            |                              |              |                                                                     |                |
|       |             |            |                            |                              |              |                                                                     |                |
|       |             |            |                            |                              |              |                                                                     |                |
|       |             |            |                            |                              |              |                                                                     |                |
|       |             |            |                            |                              |              |                                                                     |                |
|       |             |            | Tetal                      | Là vintes Dé 0.00. Tatal and |              | ÷0.00                                                               |                |
|       |             |            | Tota                       | ra visca, na v,00 Total par  | Control U; M | 2 0,00                                                              |                |
|       |             |            |                            |                              |              | 🕞 » Dados do Cliente 🔗 » Simular e Contratar                        |                |

Recomendamos que, se o endereço estiver **desatualizado**, você vá a uma agencia do Banrisul com seu comprovante de residência e atualize seu cadastro. Caso não seja possível ir até a agência, atentamos você não irá receber os boletos em casa e deverá consulta-los através do portal ou do site do Banrisul (pág 11).

#### CANCELAMENTO de uma proposta

Caso seja necessário cancelar uma proposta, você deverá entrar no menu "Consulta Renegociações", selecionar a proposta que deseja cancelar e clicar em "Cancelar" como mostra a imagem abaixo:

| Proposta     Data     Tpo de Proposta     Canada de Regociação     Valor Negociados       0     975(0F):     993,993,993     97       DOME:     João     100     976(0F):     993,993,993       DOME:     João     100     976,00F):     100       0     976,00F):     100,00F):     100,00F):     100,00F):       1     0     1814288     2903,7018     Parcelamento       2     1814515     2903,7018     Parcelamento     Portal Internet       1     1814526     1814526     181,005,00F):     Canceleda por solicação       2     1814525     2903,7018     Parcelamento     Portal Internet       1     1814526     181,405,00F):     Canceleda por solicação     Canceleda por solicação       3     1814525     2903,7018     Parcelamento     Portal Internet       9     1814526     2903,7018     Parcelamento     Portal Internet       9     1814526     2903,7018     Parcelamento     Portal Internet       9     1814526     2903,7018     Parcelamento     Portal Internet       9     1814526     2903,7018     Parcelamento     Portal Internet       9     1814526     2903,7018     Parcelamento     Portal Internet       9                                                                                                    | Banrisul              | OL<br>99<br>Sinula | ÃO SILVA<br>9.999.999-99<br>ção e Contratação | N<br>Consulta Denenoriari | lovo Acesso      | Sair Suporte To<br>51 3213 0553 | écnico<br>3   <u>CHAT</u> | Perguntas<br>Frequentes ? Ajuda |               |  |
|----------------------------------------------------------------------------------------------------|-----------------------|--------------------|-----------------------------------------------|---------------------------|------------------|---------------------------------|---------------------------|---------------------------------|---------------|--|
| Proposta       Data       Tpo de Proposta       Canal de Regociação       Status       É Crédito Banrisul         0       9 26667       03/01/2014       Liguadação       Agência       R 418,00       Cincidada por solicitação       É Crédito Banrisul também         1       0       184452       29/03/2018       Parcelamento       Portal Internet       R 51.207,90       Cancidada por solicitação       No 6NC Cinemas, até em sessões 3D.         2       0       184452       29/03/2018       Parcelamento       Portal Internet       R 51.207,90       Cancidada por solicitação       No 6NC Cinemas, até em sessões 3D.         3       0       184452       29/03/2018       Parcelamento       Portal Internet       R 51.206,20       Cancidada por solicitação       No 6NC Cinemas, até em sessões 3D.         4       0       184452       29/03/2018       Parcelamento       Portal Internet       R 51.206,20       Cancidada por solicitação         4       0       184452       29/03/2018       Parcelamento       Portal Internet       R 51.206,20       Cancidada por solicitação       NE & Banrisul         4       0       184526       29/03/2018       Parcelamento       Portal Internet       R 51.206,20       Cancidada por solicitação         4       0       184526 <th></th> <th></th> <th>Alterar Senha de</th> <th>Acesso</th> <th>Atua</th> <th>lização de Contatos</th> <th>9</th> <th></th> <th></th> <th></th>                                                                                                    |                       |                    | Alterar Senha de                              | Acesso                    | Atua             | lização de Contatos             | 9                         |                                 |               |  |
| Propost       Data       Top de Proposta       Canal de Negociação       Status       É Crédito Banrisul         0       926607       03/01/2014       Liguidação       Agência       R\$ 418,00       Cincidada por solicitação       Agora os Cartões de Crédito Banrisul também da 50% de desconto* no GNC Cinemas, até em sessões 3D.         1       184428       29/03/2018       Percelamento       Portal Internet       R\$ 1.207,90       Cancidada por solicitação       No GNC Cinemas, até em sessões 3D.         2       181452       29/03/2018       Percelamento       Portal Internet       R\$ 1.205,20       Cancidada por solicitação       No GNC Cinemas, até em sessões 3D.         4       1814526       29/03/2018       Percelamento       Portal Internet       R\$ 1.205,20       Cancidada por solicitação         4       1814526       29/03/2018       Percelamento       Portal Internet       R\$ 1.205,20       Cancidada por solicitação         4       1814526       29/03/2018       Percelamento       Portal Internet       R\$ 1.205,20       Cancidada por solicitação         4       1814526       29/03/2018       Percelamento       Portal Internet       R\$ 1.205,20       Cancidada por solicitação         4       1814561       29/03/2018       Percelamento       Portal Internet       R\$ 3.40,31       <                                                                                                    |                       |                    |                                               |                           |                  | Você não tem novas me           | ensagens.                 |                                 |               |  |
| CHYCHY: 99999999<br>CHYCHY: 9999999<br>CHYCHY: 999999<br>CHYCHY: 999999<br>CHYCHY: 999999<br>CHYCHY: 9999999<br>CHYCHY: 999999<br>CHYCHY: 9999999<br>CHYCHY: 999999<br>CHYCHY: 9999999<br>CHYCHY: 99 | Consulta Renegociaçõe |                    |                                               |                           |                  | 1                               | A+ A-                     | 🚊 É vero,                       |               |  |
| NME: IXÔS SUM                                                                                                    |                       | CPF/CNPJ: 999.     | 999.999-99                                    |                           |                  |                                 | 1                         | é Banrisı                       | ul.           |  |
| Proposta       Data       Tipo de Proposta       Canal de Regociação       Valor Regociação       Status         0       975607       03/01/2014       Liguidação       Agência       R.\$ 418,00       Cancelada por solicitação       Cancelada por solicitação         1       1814288       29/03/2018       Parcelamento       Portal Internet       R.\$ 1.207,90       Cancelada por solicitação       no GNC Clinemas, até em sessoires 3D.         2       1814515       29/03/2018       Parcelamento       Portal Internet       R.\$ 605,72       Cancelada por solicitação       no GNC Clinemas, até em sessoires 3D.         3       1814512       29/03/2018       Parcelamento       Portal Internet       R.\$ 1.206,28       Cancelada por solicitação         4       1814561       29/03/2018       Parcelamento       Portal Internet       R.\$ 1.206,28       Cancelada por solicitação         4       1814661       29/03/2018       Parcelamento       Portal Internet       R.\$ 1.206,28       Cancelada por solicitação         4       1814661       29/03/2018       Parcelamento       Portal Internet       R.\$ 1.206,28       Cancelada por solicitação         4       1814661       29/03/2018       Parcelamento       Portal Internet       R.\$ 1.206,28       Cancelada por solicitação                                                                                                    |                       | NOME: JOÃO         | ) SILVA                                       |                           |                  |                                 |                           |                                 |               |  |
| Projecta       Data       Projecta       Data       Projecta       Canceldaga       Values       Canceldaga       Canceldaga       Cancelda                                                                                                    | Demost                | Data               | Tine de Denneste                              | Canal da Namaia dia       | Malaa Maaasia da | Chabura                         | A                         | gora os Cartões d               | e             |  |
| 1       ○       184238       29/03/2018       Parcelamento       Portal Internet       R\$ 1.207,90       Cancelada por solktação         3       ○       184425       29/03/2018       Lucadação       Portal Internet       R\$ 605,72       Cancelada por solktação         3       ○       184452       29/03/2018       Parcelamento       Portal Internet       R\$ 605,72       Cancelada por solktação         4       ○       184452       29/03/2018       Parcelamento       Portal Internet       R\$ 1.206,28       Cancelada por solktação <b>VISA</b> 4       ○       1844524       29/03/2018       Parcelamento       Portal Internet       R\$ 1.206,28       Cancelada por solktação <b>VISA</b> 4       ○       1844524       29/03/2018       Parcelamento       Portal Internet       R\$ 1.206,28       Cancelada por solktação <b>WISA</b> 4       ○       1844561       29/03/2018       Parcelamento       Portal Internet       R\$ 1.206,28       Cancelada por solktação <b>WISA</b> 4       ○       184651       29/03/2018       Parcelamento       Portal Internet       R\$ 1.206,28       Cancelada por solktação <b>WISA</b> 4       ○       184651       29/03/2018       Parcelamento                                                                                                    | 0 0 926607            | 03/01/2014         | Liquidação                                    | Canal de Negociação       | P¢ 418 00        | Cancelada por decurso de        | Cré                       | dito Banrisul tamb              | )<br>ém       |  |
| 1       0       18/15/26       29/03/2018       Parcialmento       Portal Internet       R§ 40.5/70       Cancelada por solitação         2       0       18/1512       29/03/2018       Luquação       Portal Internet       R§ 40.5/72       Cancelada por solitação         3       0       18/1524       29/03/2018       Parcelamento       Portal Internet       R§ 1.206,28       Cancelada por solitação         4       0       18/1525       29/03/2018       Parcelamento       Portal Internet       R§ 1.206,28       Cancelada por solitação         4       0       18/14526       29/03/2018       Parcelamento       Portal Internet       R§ 1.206,28       Cancelada por solitação         4       0       18/14561       29/03/2018       Parcelamento       Portal Internet       R§ 1.206,28       Cancelada por solitação         4       0       18/14561       29/03/2018       Parcelamento       Portal Internet       R§ 1.206,28       Cancelada por solitação         5       0       18/16671       02/04/2018       Luquásção       Portal Internet       R§ 340,31       Aprovada                                                                                                    | 1 0 1914799           | 20/02/2019         | Darselamente                                  | Portal Internet           | R¢ 1 207 00      | prazo                           | ∧ dao                     | 50% de descont                  | to*           |  |
| Image: Construction of the state of the state of the                                                                                                    | 2 0 1814515           | 29/03/2018         | Liquidação                                    | Portal Internet           | P\$ 605 72       | Cancelada por solicitação       | a                         | té em sessões 3D                |               |  |
| 4       0       1814526       29/03/2018       Parcelamento       Portal Internet       R\$ 1.206,28       Cancelada por solutação       BC       Barrisul         4       0       1814661       29/03/2018       Parcelamento       Partal Internet       R\$ 1.206,28       Cancelada por solutação       BC       Barrisul         4       •       1816071       02/04/2018       Liquidação       Portal Internet       R\$ 340,31       Aprovada                                                                                                    | 3 () 1814524          | 29/03/2018         | Parcelamento                                  | Portal Internet           | R\$ 1.206.28     | Cancelada por solicitação       |                           |                                 |               |  |
| Image: How Control in the state of the state of the                                                                                                    | 4 () 1814526          | 29/03/2018         | Parcelamento                                  | Portal Internet           | R\$ 1.206,28     | Cancelada por solicitação       |                           | mostercord VISA                 |               |  |
| Image: State of the state of the state o                                                                                                    | + () 1814661          | 29/03/2018         | Parcelamento                                  | Portal Internet           | R\$ 1.206,28     | Cancelada por solicitação       |                           | GNC & Banrisul                  |               |  |
|                                                                                                    | ± ● 1816071           | 02/04/2018         | Liquidação                                    | Portal Internet           | R\$ 340,31       | Aprovada                        | ô                         | Dicas de<br>SEGURANÇA           | tivo<br>RISUL |  |

Confirme o cancelamento e a tela abaixo irá aparecer confirmando que sua proposta foi cancelada.

| Ba      | nrisul          | ioi<br>999       | ÁO SILVA<br>9.999.999-99              |                      | lovo Acesso     | Sair Suporte Tér<br>51 3213 0553   | cnico Perguntas ? Ajuda          |  |
|---------|-----------------|------------------|---------------------------------------|----------------------|-----------------|------------------------------------|----------------------------------|--|
| REN     | EGOCIAÇÃO       | Simula           | ção e Contratação<br>Alterar Conha de | Consulta Renegociaçi | ões Emis        | são de Segunda Via de títulos      | Q Pesquisar                      |  |
|         | 10              |                  | Autoral Schild uc                     | ALLISU               | Auto            | Você não tem novas men             | agens.                           |  |
| Consult | a Renegociações |                  |                                       |                      |                 | A                                  | * A S É Vero                     |  |
|         |                 | DE (CND) - 000 0 | 00.000.00                             |                      |                 |                                    | é Banrisul.                      |  |
|         |                 | NOME: 1020       | 211/10                                |                      |                 |                                    |                                  |  |
|         |                 | NOME: JONG       | JILVA                                 |                      |                 |                                    | Agora os Cartões de              |  |
|         | Proposta        | Data             | Tipo de Proposta                      | Canal de Negociação  | Valor Negociado | Status<br>Cancelada por decurso de | Crédito Banrisul também          |  |
| 0 (     | 926607          | 03/01/2014       | Liquidação                            | Agência              | R\$ 418,00      | prazo                              | dão 50% de desconto*             |  |
| 1 (     | 1814288         | 29/03/2018       | Parcelamento                          | Portal Internet      | R\$ 1.207,90    | Cancelada por solicitação          | no GNC Cinemas,                  |  |
| 2 (     | 1814515         | 29/03/2018       | Liquidação                            | Portal Internet      | R\$ 605,72      | Cancelada por solicitação          | ate em sessoes 3D.               |  |
| 3 (     | 1814524         | 29/03/2018       | Parcelamento                          | Portal Internet      | R\$ 1.206,28    | Cancelada por solicitação          | VISA                             |  |
| 4 (     | 1814526         | 29/03/2018       | Parcelamento                          | Portal Internet      | R\$ 1.206,28    | Cancelada por solicitação          |                                  |  |
| + (     | 1814661         | 29/03/2018       | Parcelamento                          | Portal Internet      | R\$ 1.206,28    | Cancelada por solicitação          | Banrisui                         |  |
| H       | 1816071         | 02/04/2018       | Liquidação                            | Portal Internet      | R\$ 340,31      | Aprovada                           | Dices de<br>BECURANÇA DAPICATIVO |  |

## 🕉 Banrisul

# Emissão de Boletos (boleto e carnê disponível na internet / emissão de 2ª via de títulos)

Você poderá emitir seus boletos mensais e 2ª via dos títulos, sempre que precisar diretamente pelo Portal. Seus boletos estarão disponíveis na aba "Emissão de Segunda Via de Títulos". Se o boleto já tiver vencido, será atualizado para a data vigente.

Abaixo, segue processo para emissão dos boletos:

De acordo com a tela abaixo, você deverá selecionar seu CPF e clicar em "Consultar".

| io Consulta Renegocia;<br>nha de Acesso | Ses Entesão<br>Atualiza<br>-> Acesse aqui o exemplo ( | de Segunda Via de titulas<br>ção de Contatos<br>Vocil não tem novas menage<br>A+<br>de bloqueto bancário << | produktiv<br>gene.<br>Ar<br>é Banr                                                                                   | O,<br>risul.                          |                       |
|-----------------------------------------|-------------------------------------------------------|----------------------------------------------------------------------------------------------------|----------------------------------------------------------------------------------------------------|---------------------------------------|-----------------------|
| ,<br>                                   | > Acesse aqui o exemplo t                             | Você não tem novas mensage<br>A+<br>de bloqueto bancário <<                                                 | gens.                                                                                                    | <b>O</b> ,<br>risul.                  |                       |
| ;                                       | > Acesse aqui o exemplo (                             | de bloqueto bancário <<                                                                                     | É Ver é Banr                                                                                                    | <b>O</b> ,<br>isul.                   |                       |
| -                                       | Acesse aqui o exemplo o                               | de bloqueto bancário <<                                                                                     |                                                                                                    |                                       |                       |
|                                         |                                                       |                                                                                                    | Agora os Cartoe<br>Crédito Banrisul ta<br>dão 50% de deso<br>no GNC Cinem<br>até em sessões<br>VISA<br>@#© & Banrisu | is de<br>mbém<br>onto*<br>ias,<br>3D. |                       |
| Cpf/Cnpj Beneficiário                   |                                                       |                                                                                                    | Dicas de<br>SEGURANÇA DA                                                                                             | ANRISUL                               |                       |
|                                         | Cpf/Cnpj Beneficiário                                 | Cpf/Cnpj Beneficiário                                                                                       | Cpt/Cng) Beneficiário                                                                                                | Cpl/Cnoj Beneficiáno                  | Cpf/Cnoj Beneficiário |

Na aba "Resultado" irá aparecer todos os boletos relacionados as suas renegociações e você poderá selecionar a parcela que deseja pagar com o vencimento para o dia atual ou para a data de vencimento já estabelecida de acordo com a proposta contratada.

## **3** Banrisul

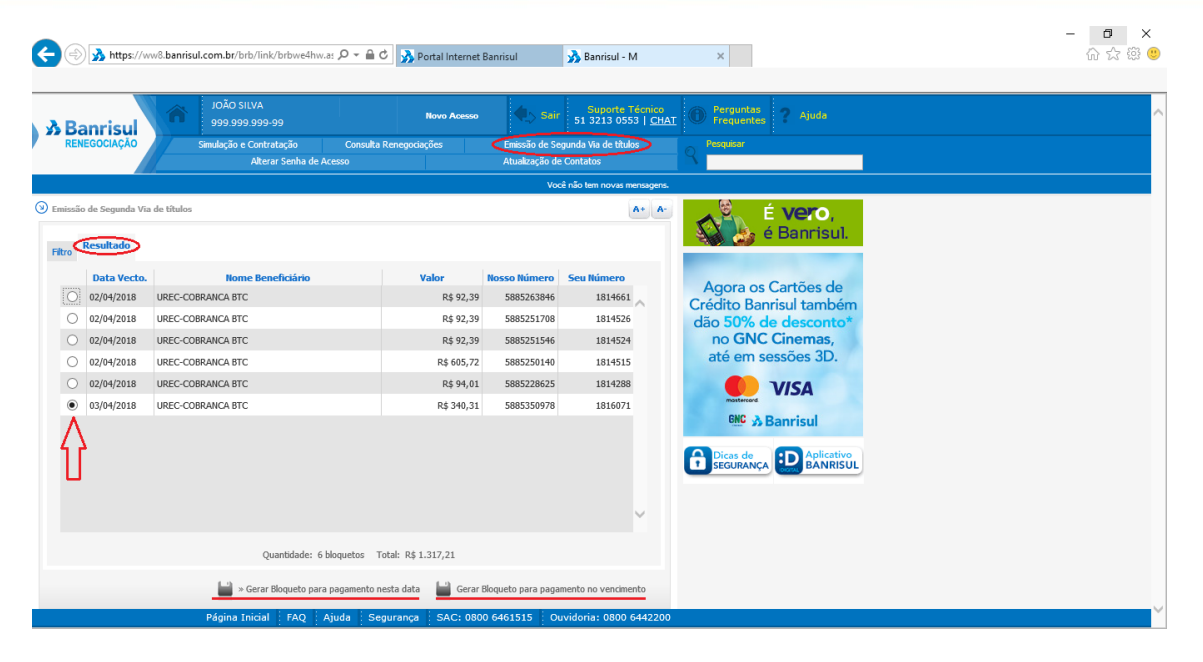

Após selecionar a melhor opção para você, o boleto será gerado e então você poderá imprimi-lo.

### Atualização de Contato

No menu "Atualização de Contato" é possível alterar dados como: e-mail, e-mail comercial, telefone residencial, telefone celular e telefone para recados.

Após realizar as alterações, clicar em "Atualizar/Confirmar Contatos" e os dados serão atualizados.

| Banrisul               | AVJIZ OÃOL<br>99-999-999                                 | Novo Acessi       | Sair Sair Si          | iporte Técnico<br>213 0553   <u>CHAT</u> | Perguntas<br>Frequentes ? Ajuda |   |  |
|------------------------|----------------------------------------------------------|-------------------|-----------------------|------------------------------------------|---------------------------------|---|--|
| RENEGOCIAÇÃO           | Simulação e Contratação Consu<br>Alterar Senha de Acerco | lta Renegociações | Emissão de Segunda Vi | a de títulos                             | Q Pesquisar                     |   |  |
|                        | Alcolar Solina uc Alcoso                                 |                   | Você não ten          |                                          |                                 |   |  |
| tualização de Contatos |                                                          |                   |                       | A+ A-                                    | 6 Koro                          | 1 |  |
| Possui E-ma            | ail? Sim O Não                                           | leas              |                       |                                          | é Banrisul.                     | 8 |  |
| E-mail Pessoa          | sl:                                                      |                   |                       |                                          |                                 |   |  |
| Confirmação            | E-mail Pessoal:                                          |                   |                       |                                          | Agora os Cartões de             |   |  |
|                        | Email Come                                               | ercial            |                       |                                          | dão 50% de descento*            |   |  |
| E-mail Comer           | cial:                                                    |                   |                       |                                          | no GNC Cinemas,                 |   |  |
| Confirmação            | E-mail Comercial:                                        |                   |                       |                                          | até em sessões 3D.              |   |  |
| Possui Tele            | fone?   Sim   Não                                        |                   |                       |                                          |                                 |   |  |
| 000 (%/                | Telefone Resi                                            | dencial           |                       |                                          | mostercerd                      |   |  |
| Confirmação            | , DDD/Mimeror                                            |                   |                       |                                          | GNC & Banrisul                  |   |  |
| Comminação             | Telefone Co                                              | lular             |                       |                                          |                                 |   |  |
| DDD/Número             | : 51 996578098                                           |                   |                       |                                          | SEGURANÇA                       |   |  |
| Confirmação            | DDD/Número: 51 996578098                                 |                   |                       |                                          |                                 |   |  |
|                        | Telefone para                                            | Recados           |                       |                                          |                                 |   |  |
| DDD/Número             | Nome Contato:                                            |                   |                       |                                          |                                 |   |  |
| Confirmação            | DDD/Número:                                              |                   |                       |                                          |                                 |   |  |

## **s Banrisul**

#### Alterar Senha de Acesso

Só é permitida troca de senha quando login for realizado com a senha enviada por email ou SMS.

Caso você faça login respondendo às perguntas referentes ao seu cadastro, sempre terá de utilizar essa opção até o momento que atualizar seus dados e efetuar login novamente através SMS (telefone celular atualizado) ou e-mail.

A senha pode ser alterada no menu "Alterar Senha de Acesso" e deve respeitar os seguintes parâmetros:

- Deve ter de 7 a 15 caracteres.
- Deve conter ao menos 1 número, 1 letra (maiúscula ou minúscula) e 1 caractere especial (Ex.: \*, \$, @, #, ., -, !, ?, entre outros).
- Não deve conter sequências (Ex.: abc, 123)

| Banrisu                                                                                                    | 999.999.999-99                                                                     | Novo Acesso 🍫 St                                 | air Suporte Técnico<br>51 3213 0553   <u>CHAT</u> | Perguntas<br>Frequentes Ajuda                                                                                |  |
|----------------------------------------------------------------------------------------------------|------------------------------------------------------------------------------------|--------------------------------------------------|---------------------------------------------------|----------------------------------------------------------------------------------------------------|--|
| RENEGOCIAÇÃO                                                                                                    | imulação e Contratação Consul<br>Alterar Senha de Acesso                           | lta Renegociações Emissão de<br>Atualização      | Segunda Via de títulos<br>de Contatos             | Pesquisar                                                                                                    |  |
|                                                                                                    |                                                                                    | -                                                | /ocê não tem novas mensagens.                     |                                                                                                    |  |
| arar Senha de Acesso<br>Alterar Senha Acesso<br>aforme uma nova senha de acesso                                                                   | para substituir sua senha atual.                                                   |                                                  | A+ A-                                             | É Vero,<br>é Banrisul.                                                                                       |  |
| <ul> <li>Yarâmetros de senha:</li> <li>Sua senha deve ter de 7 a</li> <li>Deve conter ao menos 1 ní</li> <li>Não deve conter sequência</li> </ul> | 15 caracteres.<br>imero, 1 letra (maiúscula ou minúscula) e 1<br>s (Ex.: abc, 123) | caractere especial (Ex.: *, \$, @, #, ., -, !, ? | , entre outros).                                  | Agora os Cartões de<br>édito Banrisul também<br>ão 50% de desconto*<br>no GNC Cinemas,<br>até em sessões 3D. |  |
| Sen<br>Nov                                                                                                    | ha atual                                                                           |                                                  |                                                   | <b>VISA</b><br><b>Banrisul</b>                                                                               |  |
| Confirme sua nov                                                                                                    | 'a senha                                                                           |                                                  | 6                                                 |                                                                                                    |  |
|                                                                                                    |                                                                                    |                                                  |                                                   |                                                                                                    |  |
|                                                                                                    |                                                                                    |                                                  |                                                   |                                                                                                    |  |

No campo "Senha atual" deverá usar a senha encaminhada por sms ou e-mail.

No campo "Nova senha" deverá preencher com a senha de sua escolha, desde que respeite os parâmetros citados acima.

No campo "Confirme nova senha" deverá repetir a senha escolhida.

Para finalizar o processo, clicar em "Alterar senha".

### Esqueci Minha Senha

Caso você tenha esquecido sua senha, você deverá seguir os seguintes passos para recuperá-la.

- 1) Entrar no Portal de Renegociações;
- 2) Inserir seu CPF no campo indicado abaixo;
- 3) Clicar em "Esqueci a senha";

| + The state of the state of the | ʻbrb/link/brbwe4hw.as 🔎 🖛 🔒 🖒 🝌 In | tranet Banrisul 🥻 Portal Internet Ban                     | risul 🔥 Banrisul - B         | × | ି ଲ ଲ 🕮 ( |
|----------------------------------------------------------------------------------------------------|------------------------------------|-----------------------------------------------------------|------------------------------|---|-----------|
| Banrisul<br>RENEGOCIAÇÃO                                                                                                    |                                    | Sair Sair Si 3213 0553   <u>CH</u>                        | AT O Perguntas<br>Frequentes |   |           |
| Agora os Cartões de<br>Crédito Banrisul tambén<br>dão 50% de desconto<br>o GNC Cinemas,<br>até em sessões 3D.<br>VISA                                                                                                    | CPF/CHP3<br>Senha                  | Primeiro acesso<br>CPF/CNP<br>> Primeiro Acesso           |                              |   |           |
| Em caso de dúvidas encaminhe e-mal para<br>Recuperacao@banrisul.com.br                                                                                                    | н                                  |                                                           |                              |   |           |
| Conte sempre com o<br>GRANC                                                                                                    |                                    | Emissão de 2ª<br>via de títulos<br>Ágil, prático e seguro |                              |   |           |
|                                                                                                    | Segurança                          | SAC: 0800 6461515 Ouvidoria: 0800 6442200                 | 0.0                          |   |           |

4) Após clicar em "Esqueci a senha", a tela abaixo irá aparecer;

| https://ww8.banrisul.com.br/brb/link/brb              | we4hw.as 🔎 👻 🔒 🖒 🚮 Intranet Banri | isul 🥻 🤧 Portal Internet Banrisu            | I 🔥 Banrisul - B        | × | යි කි |
|-------------------------------------------------------|-----------------------------------|---------------------------------------------|-------------------------|---|-------|
|                                                       |                                   | Sair Suporte Técnico<br>51 3213 0553   CHAT | Perguntas<br>Frequentes |   |       |
| ENEGOCIAÇÃO                                           |                                   |                                             |                         |   |       |
|                                                       |                                   |                                             |                         |   |       |
|                                                       |                                   |                                             |                         |   |       |
| squeci a senha                                        |                                   |                                             |                         |   |       |
| a nova senha será enviada para você.                  |                                   |                                             |                         |   |       |
| olha se deseja receber a nova senha por E-mail ou SMS | e confirme seus dados.            |                                             |                         |   |       |
| • E-mail                                              |                                   |                                             |                         |   |       |
| E-mail cadastrado                                     | **@gmail.com                      |                                             |                         |   |       |
| Confirmação                                           |                                   |                                             |                         |   |       |
| O SMS                                                 |                                   |                                             |                         |   |       |
| TIC                                                   |                                   |                                             |                         |   |       |
| Confirmação (DDD e Número)                            | - 6/3/                            |                                             |                         |   |       |
|                                                       |                                   |                                             |                         |   |       |
|                                                       |                                   |                                             |                         |   |       |
|                                                       |                                   |                                             |                         |   |       |
|                                                       |                                   |                                             |                         |   |       |
|                                                       |                                   |                                             |                         |   |       |
|                                                       |                                   |                                             |                         |   |       |
| Voltar ao início                                      |                                   | Solicitar senha                             |                         |   |       |

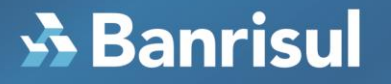

- 5) Você deverá selecionar a melhor opção (SMS ou e-mail) para receber a senha temporária;
- 6) Após receber a senha temporária, você deve ir novamente no portal, utilizando essa senha para o acesso;
- 7) Você será direcionado diretamente para a aba "Alterar Senha Temporária", conforme tela abaixo, onde poderá alterar sua senha de acordo com os parâmetros abaixo:
  - Deve ter de 7 a 15 caracteres.
  - Deve conter ao menos 1 número, 1 letra (maiúscula ou minúscula) e 1 caractere especial (Ex.: \*, \$, @, #, ., -, !, ?, entre outros).

| 🛞 🝌 https://ww8.banrisul.com.br/brb/link/brbwe4hw.as 🔎 – 🔒 C 👔                                                                                                    | Intranet Banrisul          | 🔊 Portal Internet Banrisul                           | 🝌 Banrisul - B          | × | - <b>D</b> :<br>ଜିଛିଞି |
|----------------------------------------------------------------------------------------------------|----------------------------|------------------------------------------------------|-------------------------|---|------------------------|
| Renegociação                                                                                                    |                            | Sair Suporte Técnico<br>51 3213 0553   <u>CHAT</u> ① | Perguntas<br>Frequentes |   |                        |
| Alterar Senha Temporária<br>Informe uma nova senha para substituir a senha recebida por e-mail ou SMS.<br>Parâmetros de senha:<br>• Sua senha deve ter de 7 a 15 caracteres. |                            |                                                      |                         |   |                        |
| Deve conter ao menos 1 número, 1 letra (maiúscula ou minúscula)     Não deve conter sequências (Ex.: abc, 123)     Senha recebida     Nova senha                             | e 1 caractere especial (l, | @, #, \$, %, ^, &, *, -).                            |                         |   |                        |
| Confirme sua nova senha                                                                                                    |                            |                                                      |                         |   |                        |
| -                                                                                                    |                            |                                                      |                         |   |                        |
| 📕 > Voltar ao início                                                                                                    | EAC: 0800 6461515          | > Confirmar Nova Senha                               |                         |   |                        |

• Não deve conter sequências (Ex.: abc, 123)